## **Editing a Property**

1. Click View/Edit Property for a particular property.

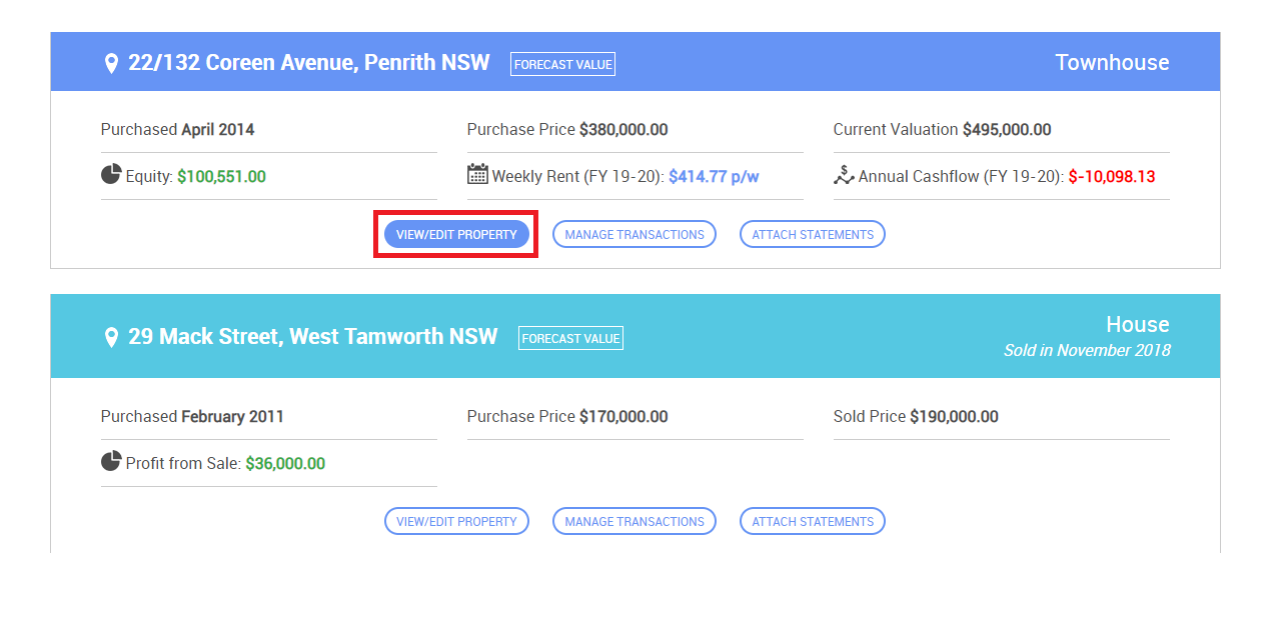

2. You will arrive at the View Property page. Click 'Edit' for the General section as shown below.

| View Property Info                                                                 |                                                                                 |                                                           |                                                                                                    |  |  |  |
|------------------------------------------------------------------------------------|---------------------------------------------------------------------------------|-----------------------------------------------------------|----------------------------------------------------------------------------------------------------|--|--|--|
| 22/132 Coreen Avenue,                                                              | Townhouse<br>Purchased April 2014                                               |                                                           |                                                                                                    |  |  |  |
| General                                                                            |                                                                                 | C≇ Edit                                                   | Statements C Edit                                                                                                    |  |  |  |
| Purchase Price:         \$380,000.00           Current Value:         \$495,000.00 | <ul> <li>€ Equity: \$100,551.00</li> <li>☆ Weekly Rent: \$414.77 p/w</li> </ul> | Original Loan: \$411,200.00<br>Loan Balance: \$394,449.45 | 2019-20202018-20192017-20182016-20172015-20162014-20152013-2014                                                                                         |  |  |  |
| <b>希 Interior (sqm):</b> 0 sqm<br>● Land (sqm): 0 sqm                              | ⊯ Beds: 3<br><sup>*</sup> Baths: 2                                              | Interest Rate Info:<br>3.99% - P&I, Fixed                 | Income           Statement #14         Statement #13           Statement #12         Statement #11           Statement #9         Statement #10         |  |  |  |
| Comments:<br>Comments not available                                                |                                                                                 | Bank:<br>St George                                        | Statement #8       Statement #7         Statement #6       Statement #5         Statement #4       Statement #3         Statement #2       Statement #1 |  |  |  |
| Financials                                                                         |                                                                                 | Ce Edit                                                   |                                                                                                    |  |  |  |

3. You will arrive at the Edit Property page. Simply edit the details as required, and click UPDATE PROPERTY at the bottom once you are done. If you have sold the property, simply change the Status to 'Sold' and you can enter the sold price details. NOTE: If the property type is a block of units, an additional 'Unit Block Details' section will be made visible, where you can edit specific unit information.

| Edit Property                                                                                                    |                             |                                      |                | ВАСК                        |
|----------------------------------------------------------------------------------------------------|-----------------------------|--------------------------------------|----------------|-----------------------------|
| General Details                                                                                                    |                             |                                      |                |                             |
| Address•<br>22/132 Coreen Avenue, Penrith NSW                                                                                                    |                             | Status•<br>Owned (loan being repaid) | Property Type• | Purchased•                  |
| Purchase Price (\$)•         Current Price (\$)•           380,000.00         495,000.00                                                            | Ownership (%)•              | Beds: Baths:<br>3 v 2                | Car Spaces:    | Interior (sqm): Land (sqm): |
| Insurance:<br>Do you want to get an automatic reminder to painsurance?<br>•Yes ONo<br>Please input the expiry date of your insurance pi<br>month):• | ay your<br>bolicy (date and | Comments:                            |                |                             |
| 21 🔻 3 💌                                                                                                    |                             |                                      |                |                             |

4. Your property details will be updated.

| Edit Property                                                                      |                          |                                    |                | ВАСК                        |
|------------------------------------------------------------------------------------|--------------------------|------------------------------------|----------------|-----------------------------|
| Your property details have been upda                                               | red.                     |                                    |                |                             |
| General Details                                                                    |                          |                                    |                |                             |
| Address•<br>22/132 Coreen Avenue, Penrith NSV                                      |                          | Status∙<br>Owned (loan being repai | Property Type• | Purchased•                  |
| Purchase Price (\$)*         Current Price           380,000.00         495,000.00 | (\$) • Ownership (%)•    | Beds: Baths:                       | Car Spaces:    | Interior (sqm): Land (sqm): |
| Insurance:                                                                         |                          | Comments:                          |                |                             |
| Do you want to get an automatic rem<br>insurance?<br>•Yes ONo                      | nder to pay your         |                                    |                |                             |
| Please input the expiry date of your in                                            | surance policy (date and |                                    |                |                             |